## Adozione o Conferma Libri di testo 2021

Il registro elettronico consente di **confermare** per il prossimo anno scolastico il testo adottato quest'anno (i testi sono già presenti nel registro) o di **adottare un nuovo testo**. (<u>Questa procedura sarà attiva solo dopo il 10</u> <u>maggio!</u>)

La procedura è la seguente:

- Entrare nel programma ArgoScuolaNext con la propria password
- Entrare nella sezione "Info classe / docenti"

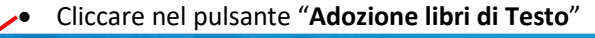

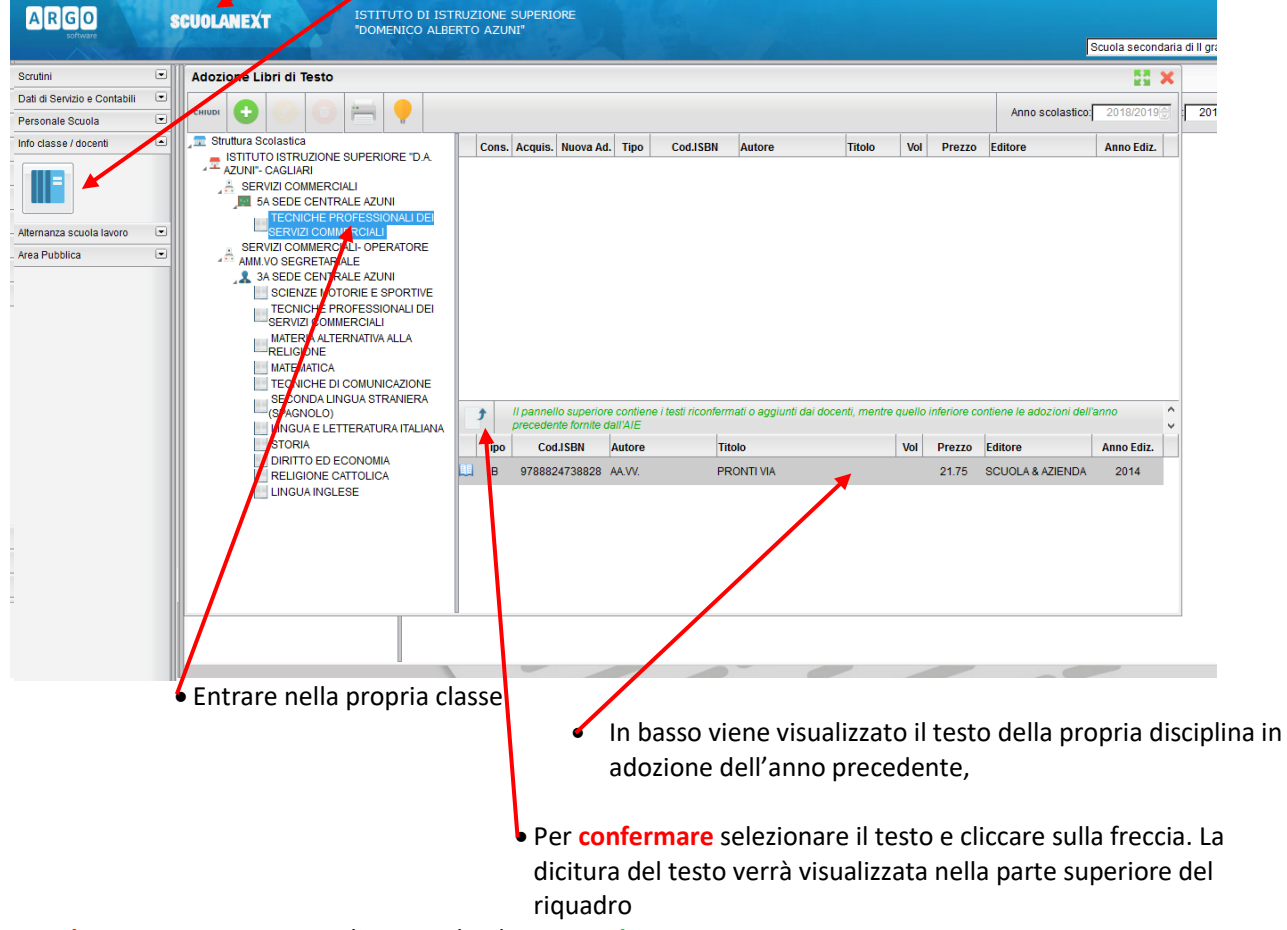

Per adottare un nuovo testo cliccare sul pulsante verde

| ARGO                         | S   | CUOLANEXT ISTITUTO DI ISTRUZIONE SUPERIORE<br>"DOMENICO ALDIANTO AZUNI"                                                               |
|------------------------------|-----|----------------------------------------------------------------------------------------------------|
| Accesso rapido               | • ^ | Adozione Libri di Testo                                                                                                    |
| Registri                     | •   |                                                                                                    |
| Stampe Registri              | •   |                                                                                                    |
| Scrutini                     | •   | Strutul Aggungi texto da catalogo Alt Superiore TDA Cons. Acquis. Nuova Ad. Tipo Cod.ISBN Autore Titolo Vol Prezzo Editore Anno Ediz. |
| Stampe Scrutini              | •   | * <sup>T</sup> AZUNI" CAGLIARI                                                                                                    |
| Dati di Servizio e Contabili | •   | A SERVIZI COMMERCIALI                                                                                                    |
| Comunicazioni                | •   | TECNICHE PROFESSIONAL DE                                                                                                    |
| Personale Scuola             | •   | SERVIZI COMMERCIALI-OPERTORE                                                                                                    |

Si apre una finestra nella quale basta inserire solo il **codice del nuovo testo** che lo stesso verrà visualizzato nel prospetto. Abbassare il pulsante CONFERMA in basso a destra e il nuovo testo viene inserito nel riquadro iniziale

|                                   | Ricerca nel catalogo AIE |               |                 |                |       |                                      |        |                  |            |  |  |  |  |
|-----------------------------------|--------------------------|---------------|-----------------|----------------|-------|--------------------------------------|--------|------------------|------------|--|--|--|--|
| Chiave di ricerca: 19788824781510 |                          |               |                 |                |       | Salmeno una parola 🖲 tutte le parole |        |                  |            |  |  |  |  |
|                                   | Tipo                     | Cod.ISBN      | Autore          | <br>Titolo     | L'Est | Vol                                  | Prezzo | Editore          | Anno Ediz. |  |  |  |  |
| E                                 | В                        | 9788824781510 | BELTRAMO FAUSTO | COMPUWORLD 4.0 |       |                                      | 22.80  | SCUOLA & AZIENDA | 2018       |  |  |  |  |

I Coordinatori di classe possono verificare se per tutte le discipline sono stati adottati o confermati i testi.

## A cura dell'AD dell'Istituto prof.ssa Patrizia Ferrari